2025.04.17 기준 작성

#### BSCU 헤이영캠퍼스

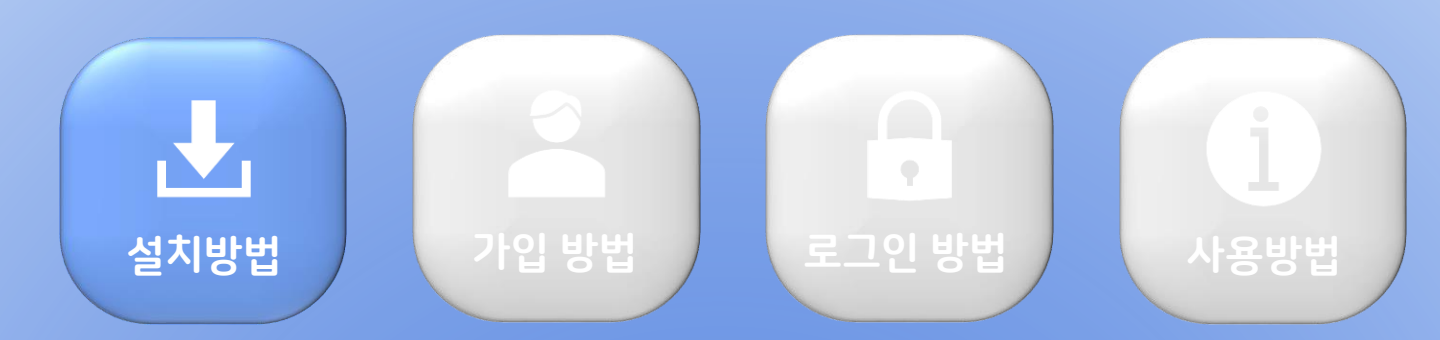

1. 스마트폰의 앱스토어 접속

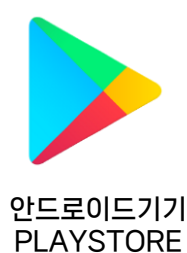

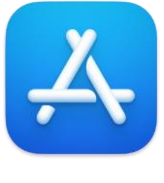

IOS7|7| APPSTORE

2. '헤이영캠퍼스' 검색 후 설치

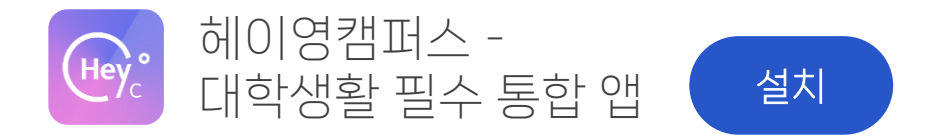

IOS 설치 바로가기 \* 스마트 폰에서 클릭

안드로이드 설치 바로가기 \* 스마트 폰에서 클릭

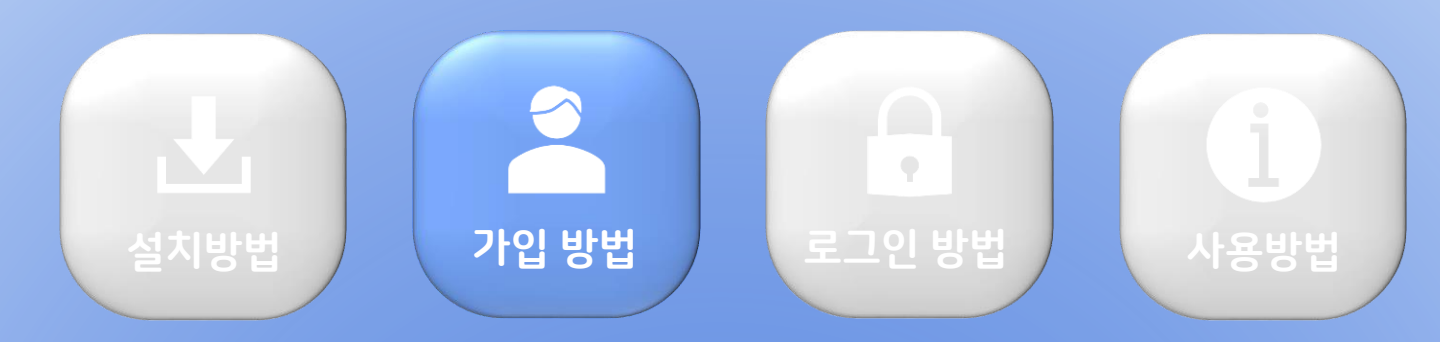

#### $\bullet \bullet \bullet \bullet \bullet \bullet \bullet \bullet \bullet$

#### 1. '헤이영캠퍼스' 실행 후 검색 클릭

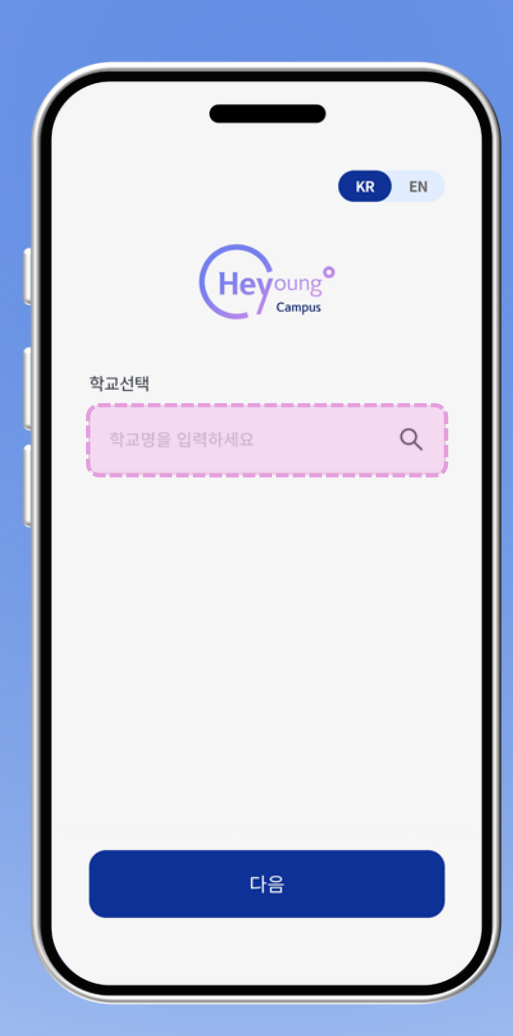

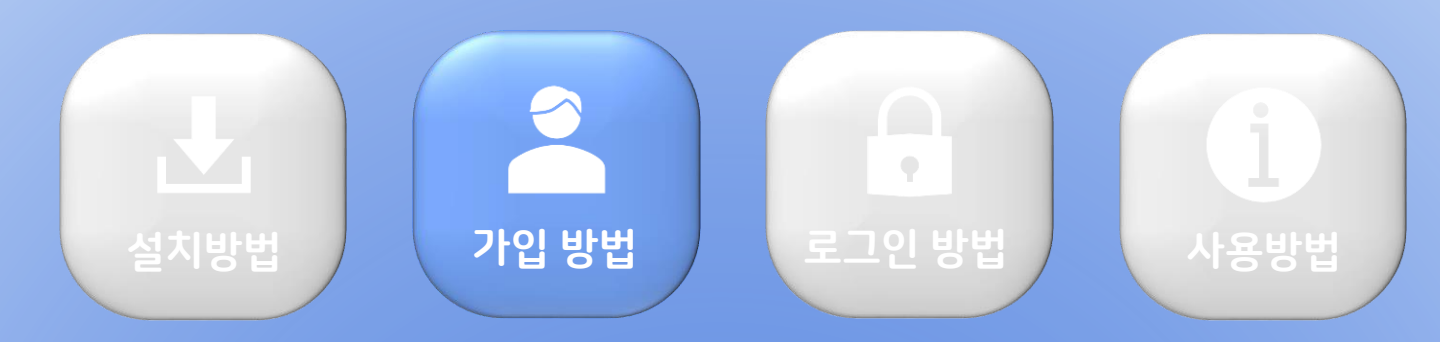

#### 

#### 2. 학교를 검색하고 소속 학교 클릭

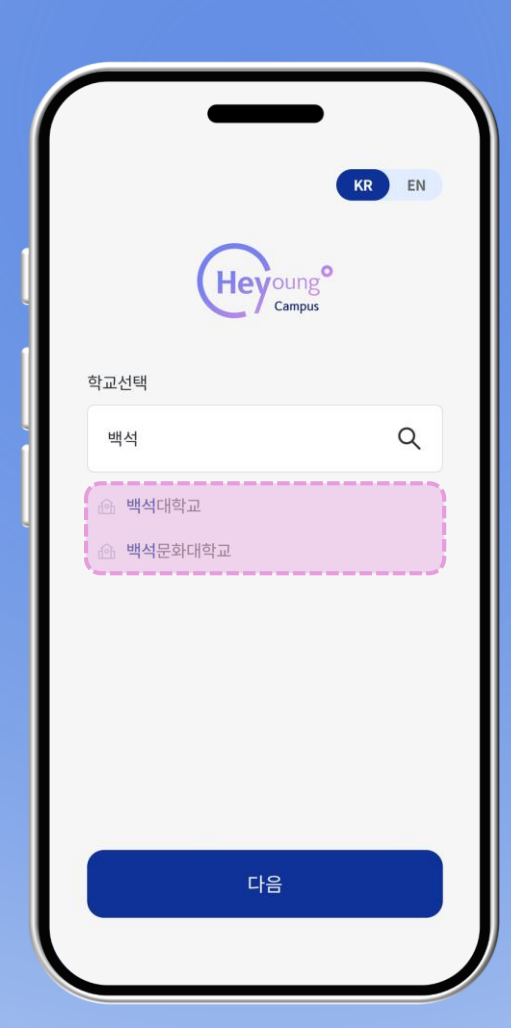

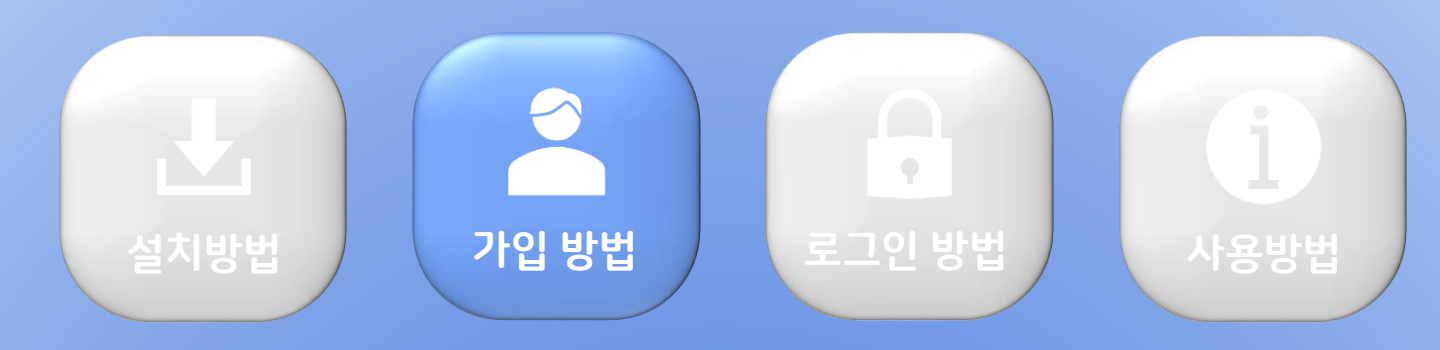

 $\bullet \bullet \bullet \bullet \bullet \bullet \bullet \bullet \bullet$ 

3. 다음 버튼 클릭

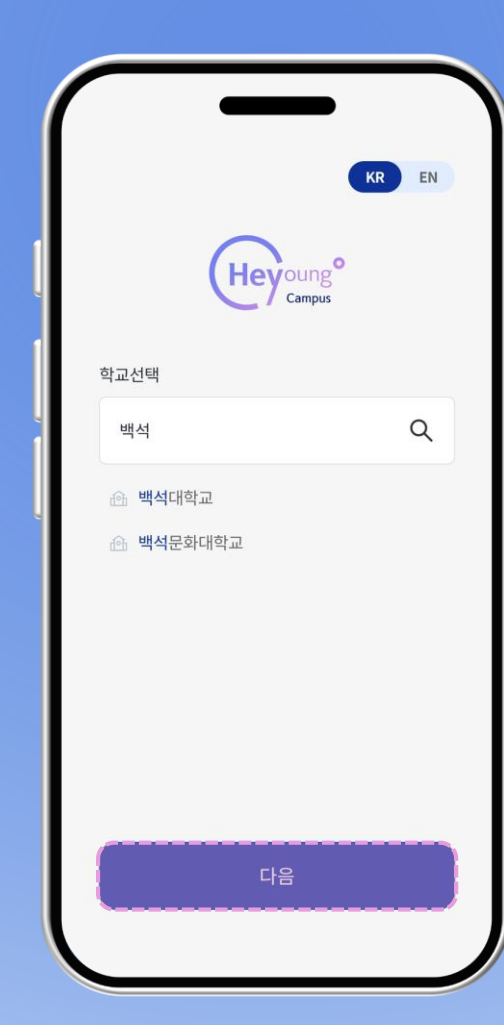

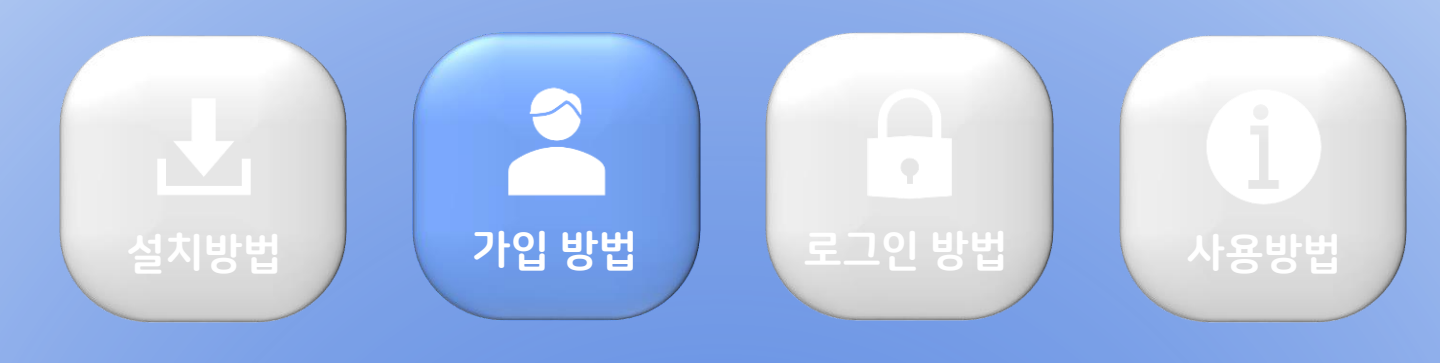

 $\bullet \bullet \bullet \bullet \bullet \bullet \bullet \bullet \bullet$ 

#### 4. 확인버튼 클릭

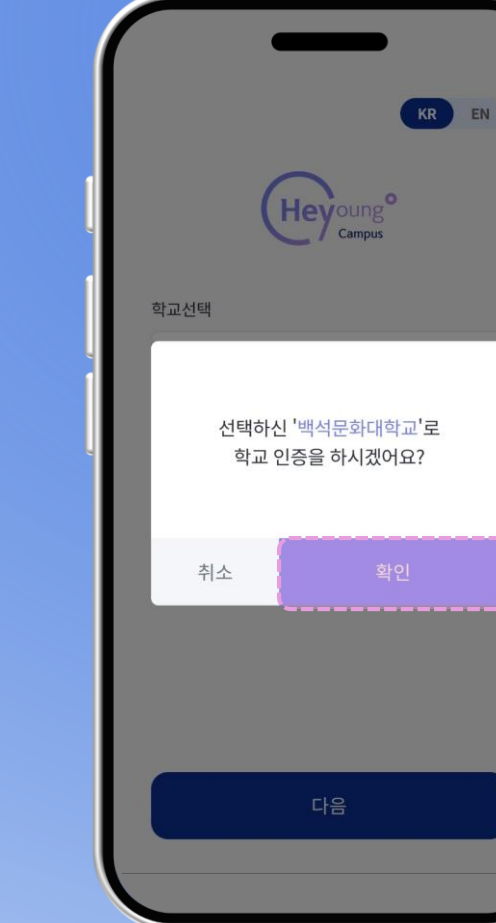

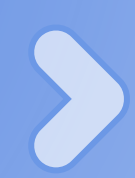

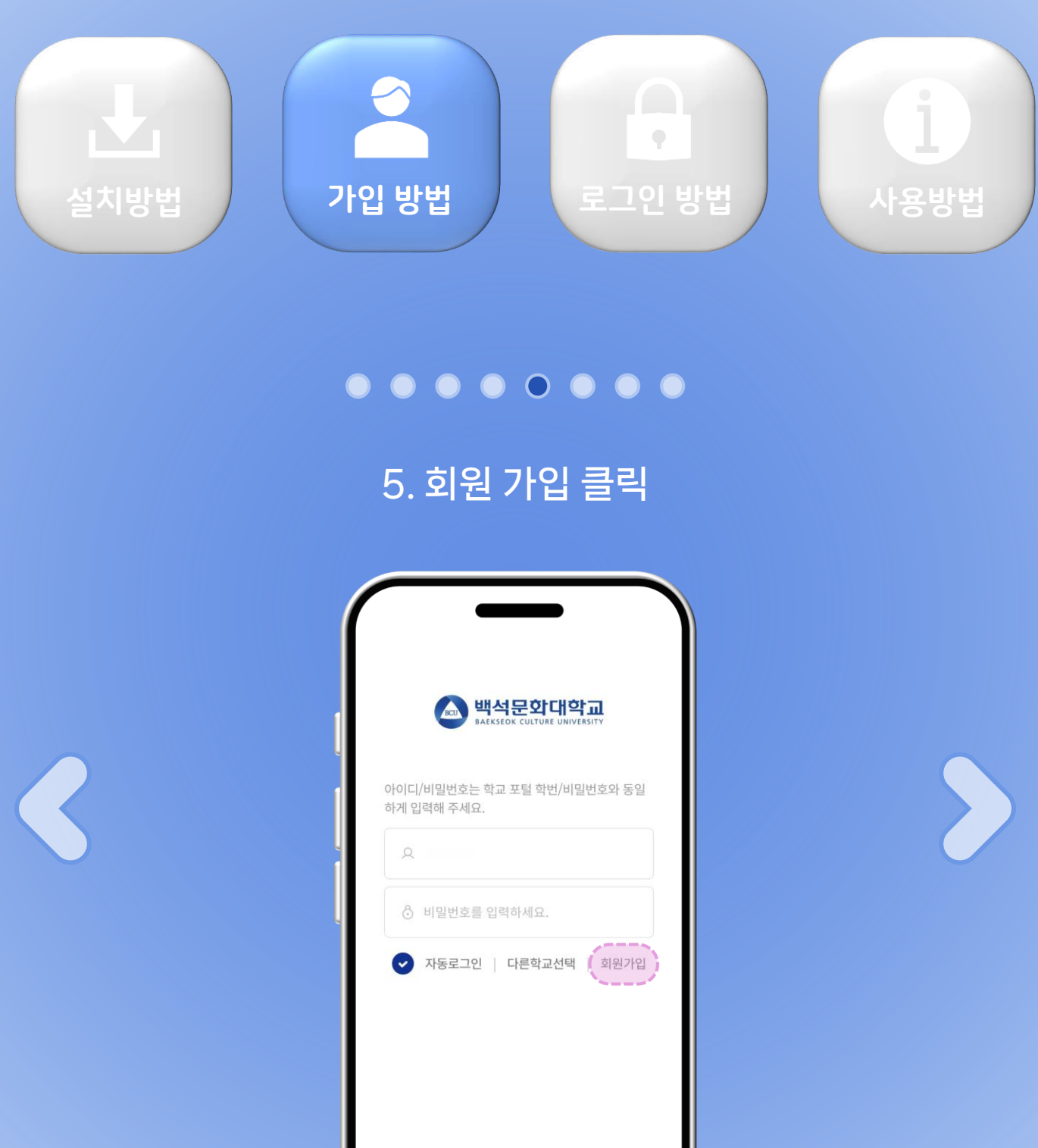

로그인

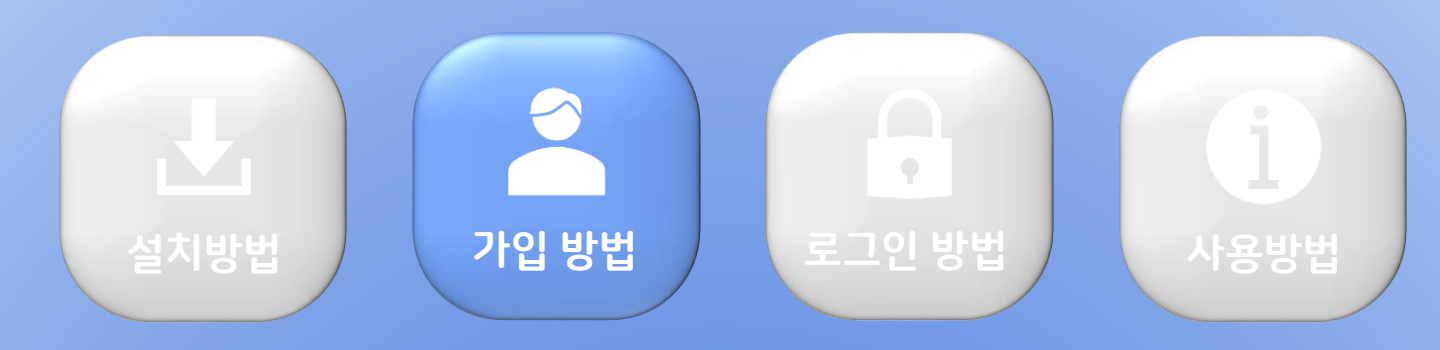

#### $\bullet \bullet \bullet \bullet \bullet \bullet \bullet \bullet \bullet$

#### 6. 아이디 / 비밀번호 입력 후 학교 인증 클릭

※ 학번과 비밀번호는 포털로그인에서 '아이디 찾기', '비밀번호 재설정'을 통해 찾기 가능

| $\leftarrow$  | 회원가입                       |
|---------------|----------------------------|
| 학교 포'<br>러주세요 | 털과 동일하게 입력하고 학교인증을 눌<br>요. |
| 아이디           | (1) 학번 or 직번               |
| 비밀번호          | ( (2) 포털시스템 비밀번호           |
|               |                            |
| į             | 학교인증                       |
|               |                            |
|               | !두 동의                      |
| 서             | 비스 이용을 위해 아래 약관에 모두 동의합니다  |
| []            | 일수] 서비스 이용약관               |
| С (п          | [신] 개이저너 스지 , 이유 도이 너      |
|               | [T] 세한영품 구입·이용 승의시         |
|               |                            |

백석문화대학교 포털로그인 바로가기

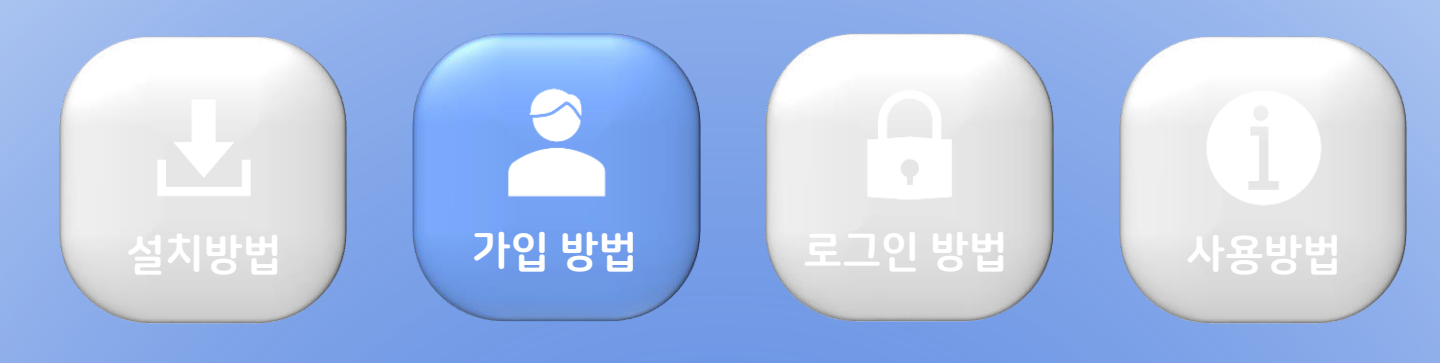

 $\bullet \bullet \bullet \bullet \bullet \bullet \bullet \bullet \bullet$ 

#### 7. 이용 사항에 맞게 개인정보 동의를 체크한 뒤 다음 선택

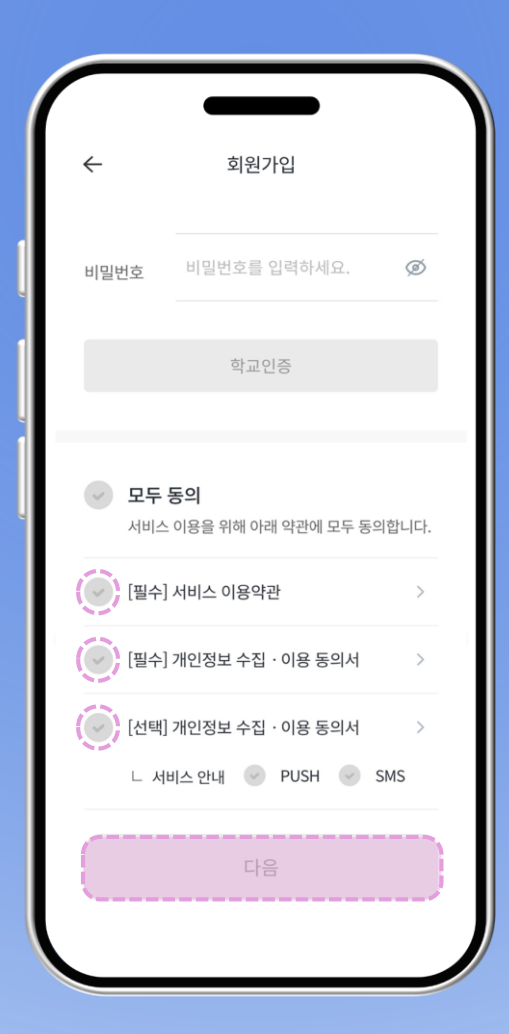

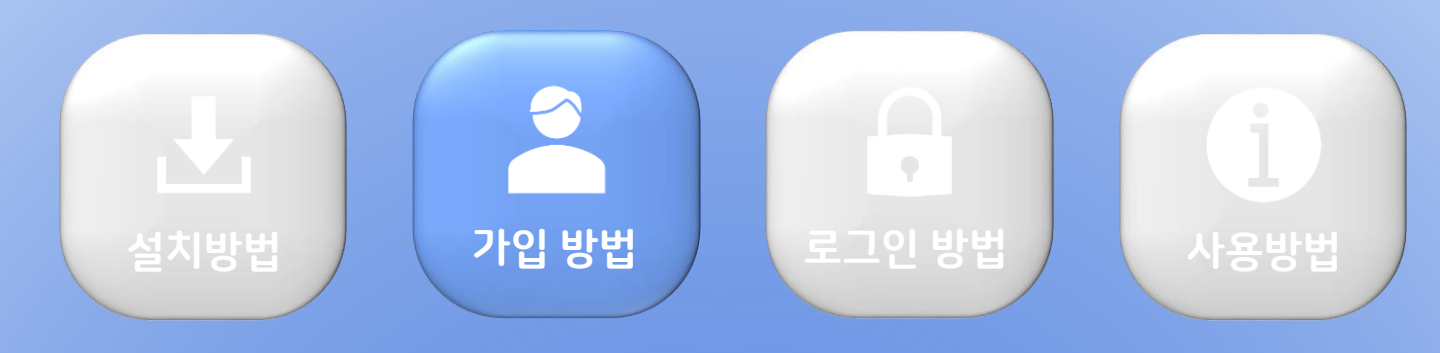

#### $\bullet \bullet \bullet \bullet \bullet \bullet \bullet \bullet \bullet$

#### 8. 통신사 선택 / 개인정보 인증 동의 후 휴대폰 인증 진행

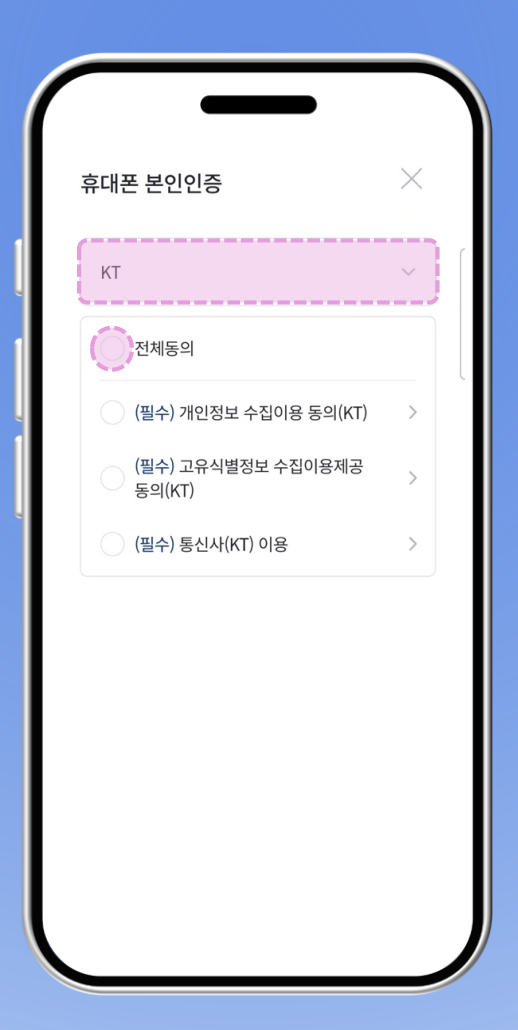

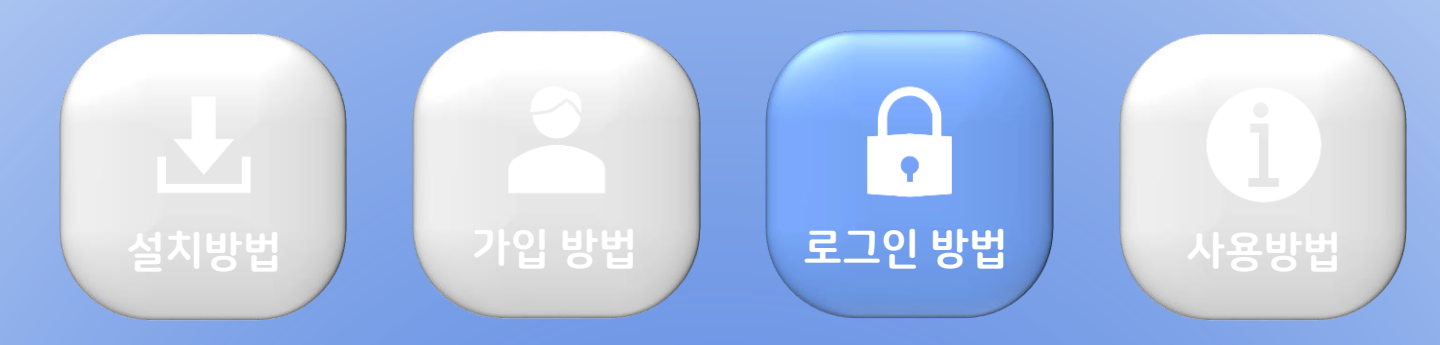

#### 순서대로 입력 후 로그인 클릭

※ 헤이톡은 별도 계좌 개설없이 가입 / 이용이 가능합니다. ※ 헤이톡 서비스외 헤이영캠퍼스에서 제공하는 이벤트 / 혜택 등록으로 인한 (불)이익은 이용자 책임 입니다.

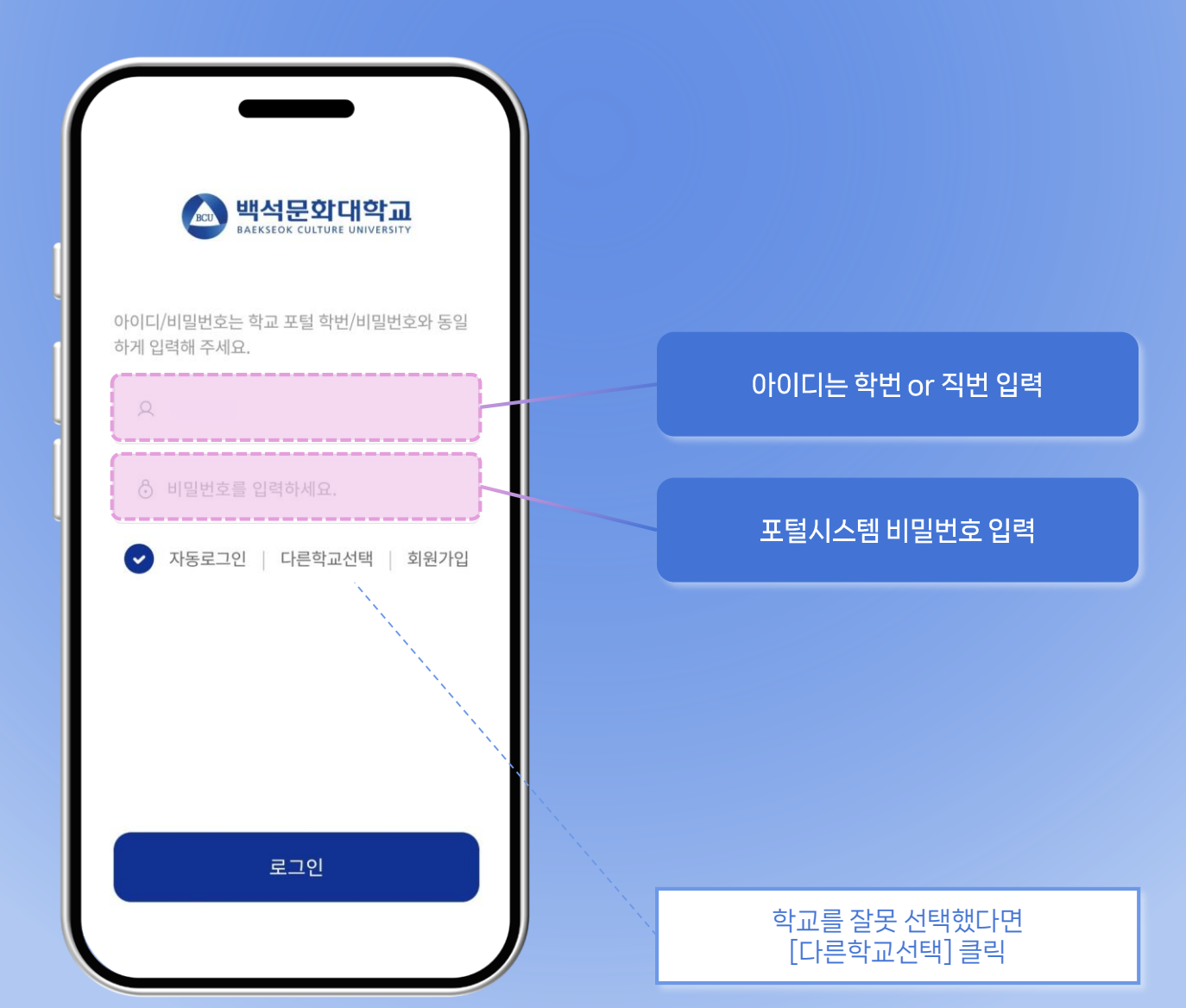

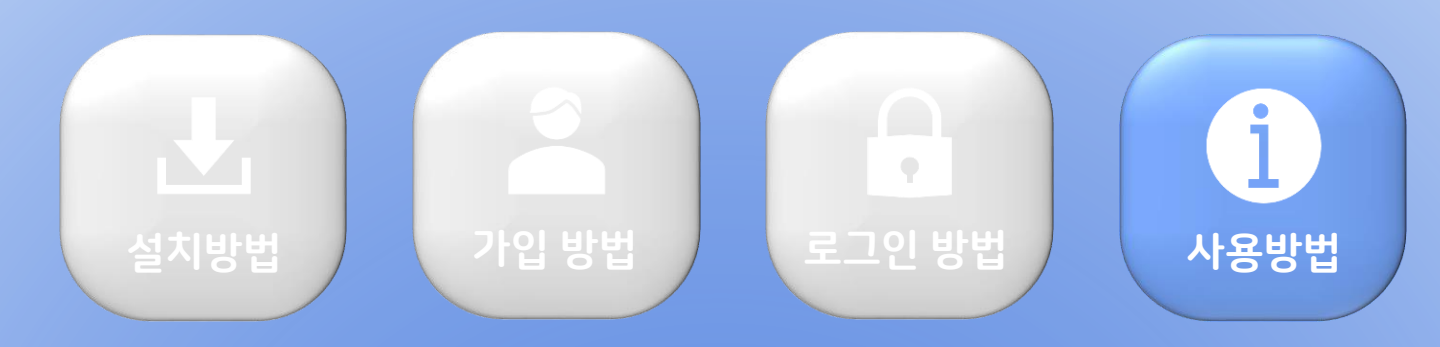

헤이톡

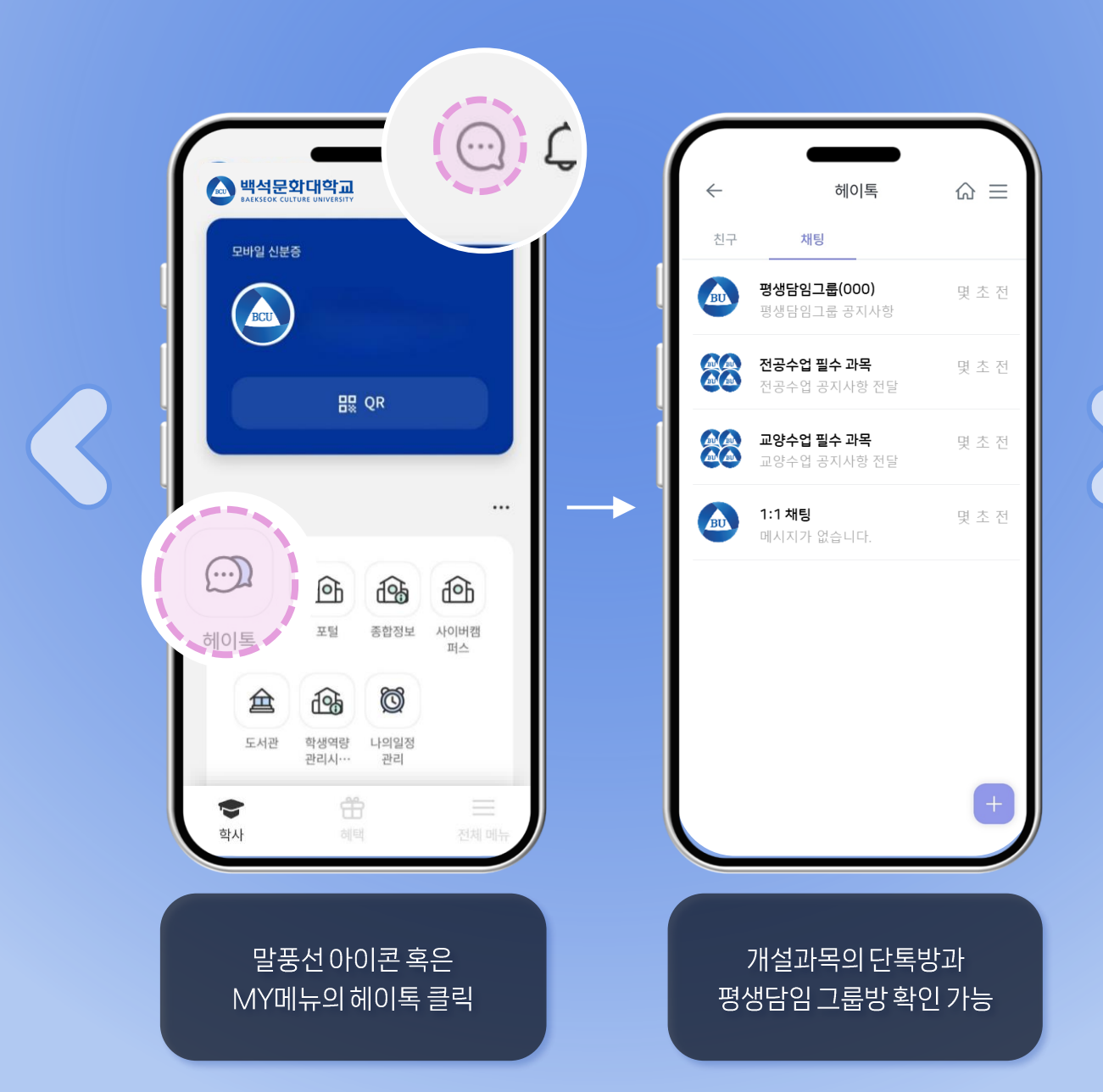

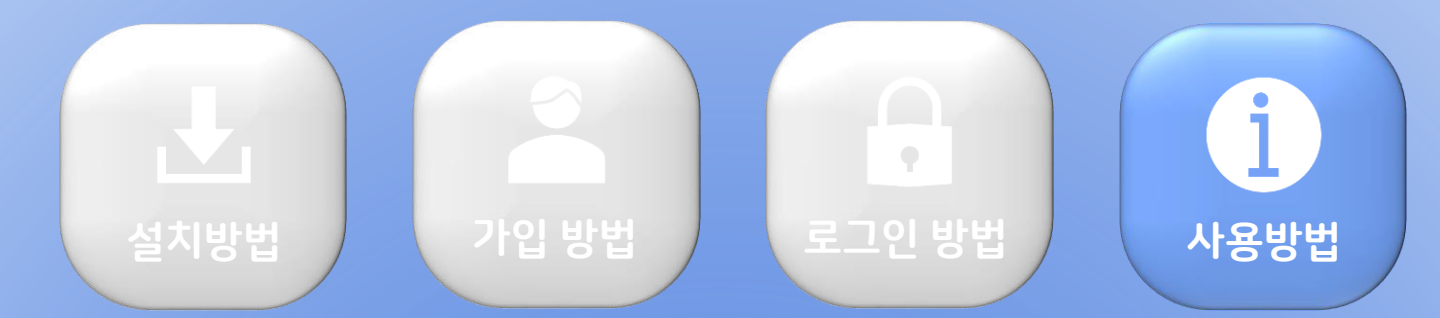

# MY메뉴(1) 모바일신분증 하단 MY메뉴를 이용하여 바로가기 가능

MY메뉴를 통하여 홈페이지, 포털시스템 등 바로가기 가능

| 5 |     |            |      |              |                     |   |  |
|---|-----|------------|------|--------------|---------------------|---|--|
|   | МУФ | II.        |      |              |                     |   |  |
|   |     |            | Ð    | Ð            | <b>Î</b> \$         | ) |  |
|   |     | 헤이톡        | 홈페이지 | 포털           | 종합정보<br><b>රිරි</b> | ) |  |
|   | -   | 사이버캠<br>퍼스 | 도서관  | 학생역량<br>관리시… | 나의일정<br>관리          |   |  |

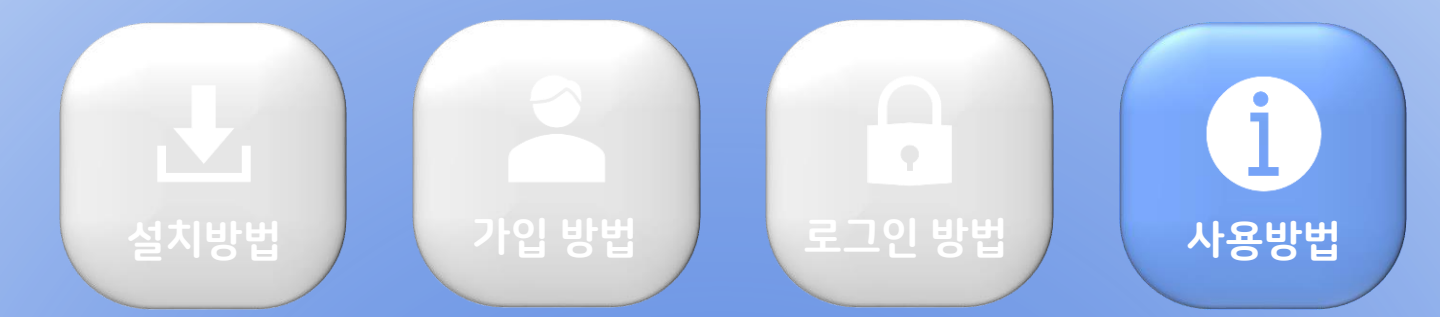

# MY메뉴(2) MY메뉴 오른쪽버튼을 클릭하여 바로가기 구성 변경 가능

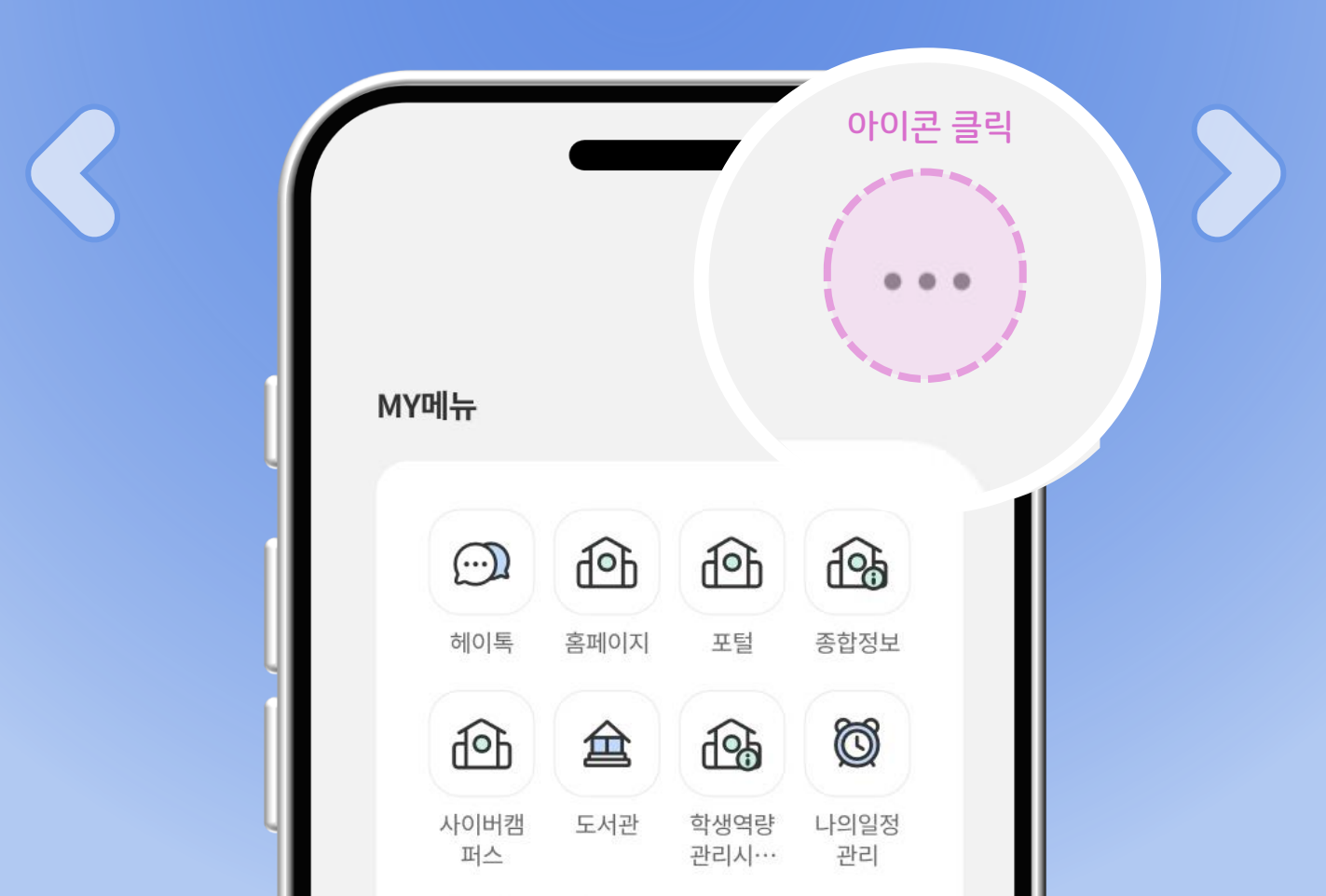

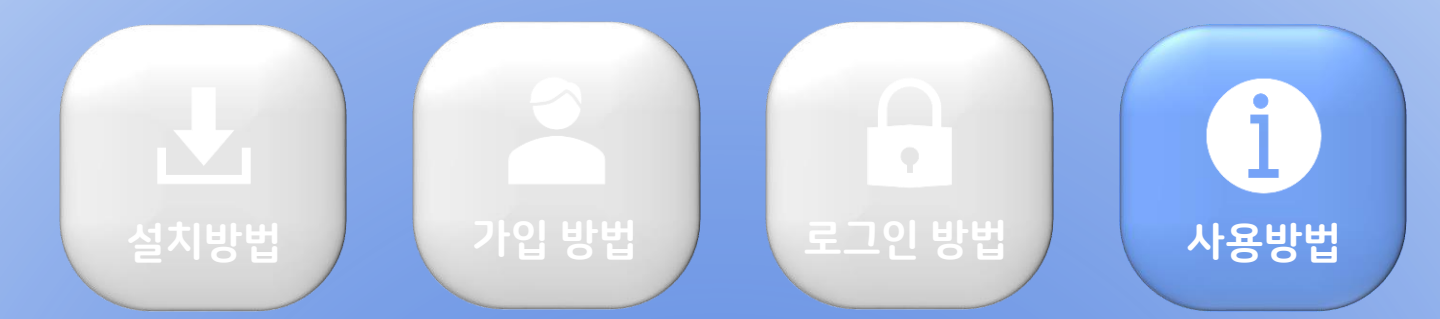

# MY메뉴(2) MY메뉴 오른쪽버튼을 클릭하여 바로가기 구성 변경 가능

사용할 바로가기 버튼을 선택하고 하단의 저장버튼 클릭

|   | 전체 서비스 7/9 <u>순서변경</u>                         |  |
|---|------------------------------------------------|--|
|   | 한 한 한   홈페이지 포털 종합정보 사이버캠퍼스                    |  |
|   |                                                |  |
|   | 도서관 <sub>학생</sub> 역량관리 나의일정관리 스마트출결<br>시스템 학생용 |  |
|   | **                                             |  |
| L | 스마트출결<br>교수용                                   |  |

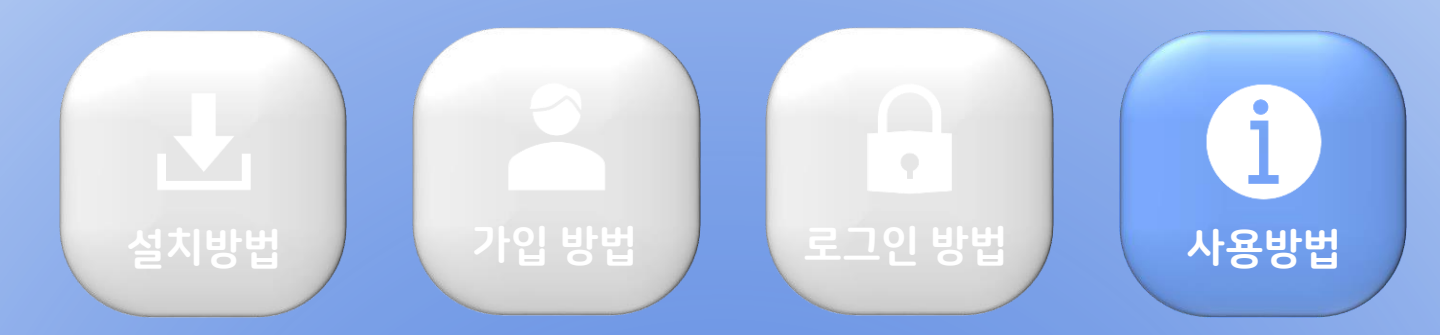

#### **채널구독 설정** 특정 학부, 부서의 공지사항을 받아볼 수 있음

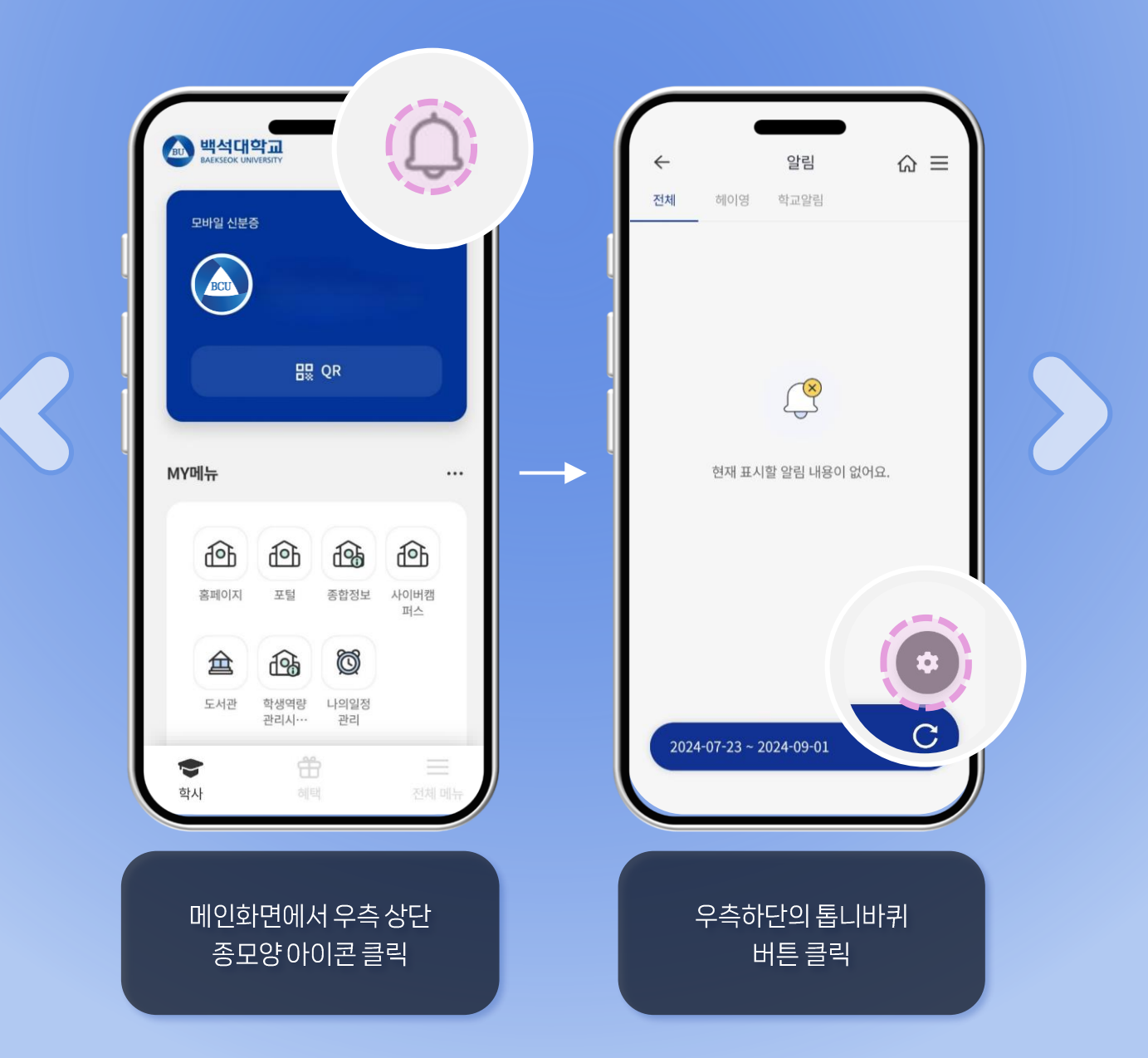

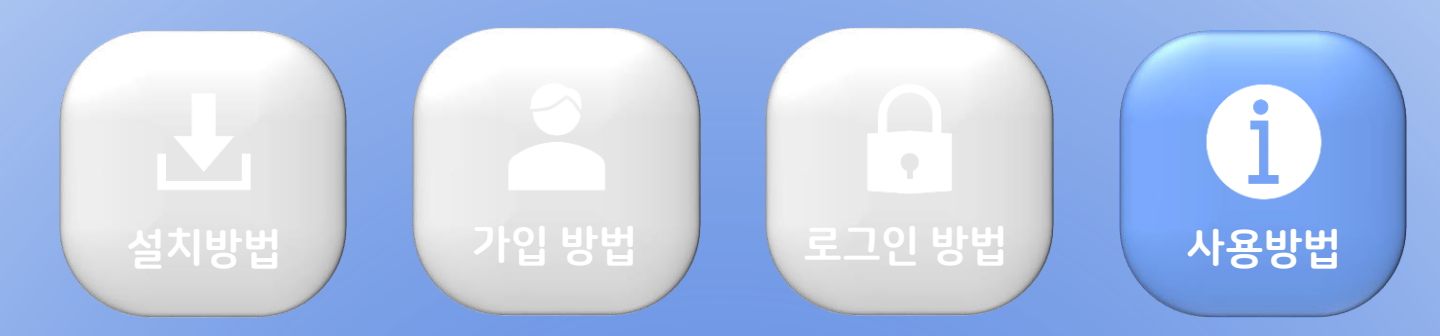

#### **채널구독 설정** 특정 학부, 부서의 공지사항을 받아볼 수 있음

※ 전 학부, 부서가 있는 것이 아닌 헤이영 알림을 신청한 부서만 채널구독 가능

| 채널 검색         |    | 전체 헤이영 학교알림                                       |                         |
|---------------|----|---------------------------------------------------|-------------------------|
| 간호학과          |    | ( 교수학습개발원(채널)                                     |                         |
| 경상학부          | 0  | 2024.12.26 오후 02:59<br>[교수학습개발원] 2024-2학기 CTL 리포티 | 카드+                     |
| 경찰학부          | 0  | http://www.bu.ac.kr/bbs/web/1721/4                | 5 <b>263/</b> 8<br>세히 ~ |
| 관광학부          | 0  |                                                   |                         |
| 고수학습개발원       |    | (법) 전체공지(채널)                                      |                         |
| 고양대학          | 0  | 2024.12.12 오전 10:00<br>[대학일자리플러스센터] NCS기반 공공기     | 관 맞춤                    |
| 고직과정          | 0  | http://www.bu.ac.kr/bbs/web/825/46i<br>۸۱         | <b>)32/a</b> r<br>네히 ~  |
| 기독교학부         | 00 | (+) 편치기                                           | ↑<br>TOP                |
| 문화예술학부        | 0  |                                                   | $\odot$                 |
| 물리치료학과        | 0  | 2024-07-23 ~ 2025-01-23                           | С                       |
| 봉사자모집(사회봉사센터) | •  | 2024.12.10 오후 06:00                               |                         |
|               |    |                                                   |                         |

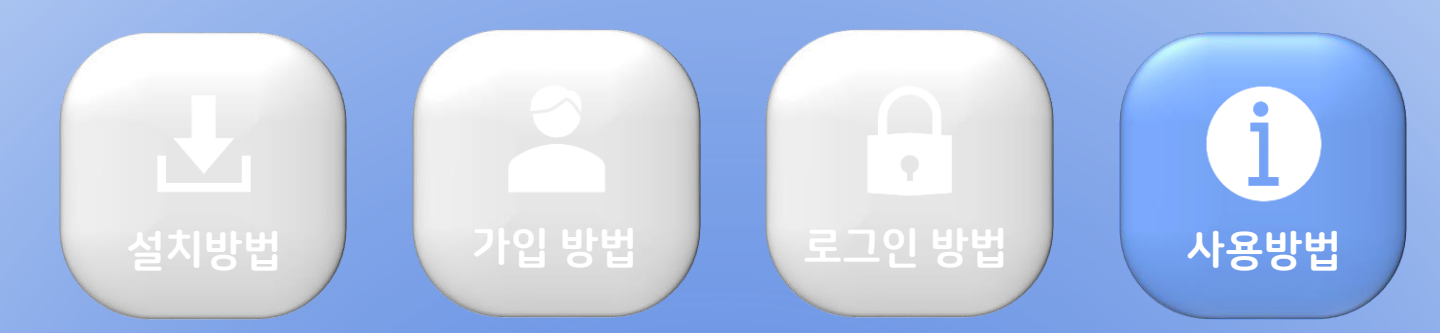

#### **단체 대화방 생성** 친구 추가 된 사용자와 단체 대화방 생성 가능

| S | ← 헤이톡 (<br>친구 채팅   친구 채팅   ()   ()   ()   ()   ()   () |                            |  |
|---|--------------------------------------------------------|----------------------------|--|
|   | 헤이톡에서<br>우측 하단 버튼 클릭                                   | #전 (③)<br>(★)<br>새로운 채팅 클릭 |  |

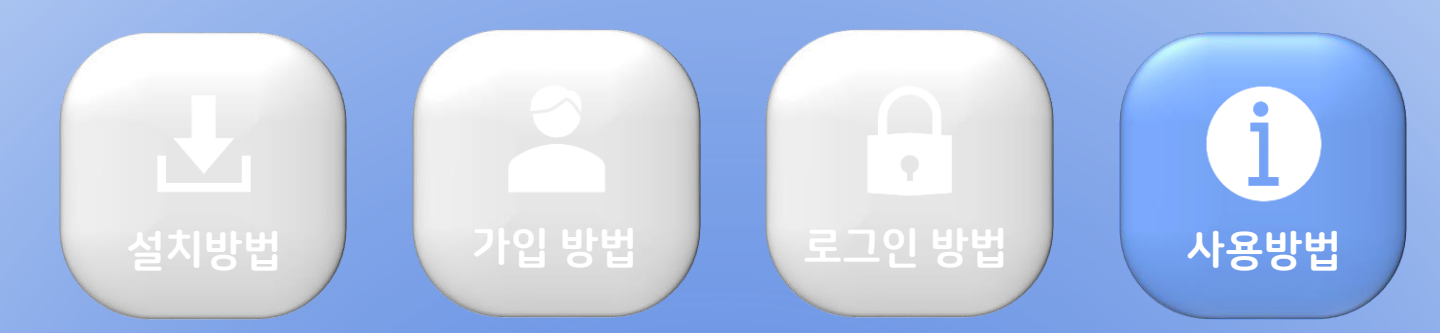

#### **단체 대화방 생성** 친구 추가 된 사용자와 단체 대화방 생성 가능

|               | 친구 채팅      |            |
|---------------|------------|------------|
| 신구 이름을 감색하세요. |            |            |
| 친구 3          | \$353      |            |
|               | 대화방명을 설정정  | *<br>배주세요. |
|               | 미입력시는 자동으로 | 생성됩니다. 15  |
| (ي) 🔽         | 대화방명 입력    | 34         |
| ي مير<br>م    |            |            |
|               | 닫기         | 확인         |
|               |            |            |
|               |            |            |
|               |            | +          |
| 3명 선택하기       |            |            |
|               |            |            |